## Das Erstellen einer Zeitregel

Im Falle eines Stromausfalls, schalten sich die smarten Leuchtmittel automatisch nach erneuter Stromzufuhr an. Die Leuchtmittel leuchten dann so lange, bis diese ausgeschalten werden. Damit eine Leuchtzeit von länger als 24h ausgeschlossen werden kann, empfiehlt es sich, eine Zeitregel zu erstellen. Diese sorgt dafür, dass einmal am Tag alle Lichter automatisch ausgeschalten werden.

Folgend können Sie eine Anleitung finden, wie Sie eine solche Zeitregel erstellen können.

Zusätzlich können Sie auf der Website smarthome.tempus24.de ein Smart Home Tutorial zum Thema Zeitregel finden.

> https://youtu.be/9-fJETTZOt0

## **Hinweis:**

Abbrechen

Damit die Zeitregel ordnungsgemäß zur richtigen Uhrzeit ausgeführt werden kann, sollten vorher die Zeiteinstellungen unter Einstellungen kontrolliert werden. Sofern der wibutler mit dem Internet verbunden ist, wird die Uhrzeit automatisch angepasst.

| Vorgehensweise:                                                                                                    | Konfiguration<br>Geräte Regeln                                                                                                    | Regeldetails                                                                                                    |
|----------------------------------------------------------------------------------------------------|----------------------------------------------------------------------------------------------------|----------------------------------------------------------------------------------------------------|
| <ul> <li>Öffnen Sie die wibutler App</li> <li>Gehen Sie (unten rechts) zu<br/>"Konfiguration" und klicken Sie dann<br/>auf "Regeln"</li> <li>Drücken Sie auf das + und wählen Sie<br/>"Zeitregel" aus</li> </ul>                                                                                                    | Unitation     Keegen       Licht schaften Lampe S       Ill Pacific Wape+ C Angeschootenee       Profil Tag Nacht       Ill Criek Wape+ C Angeschootenee       Profil Tag Nacht       Ill Criek Wape+ C Angeschootenee       Profil Tag Nacht       Ill Criek Wape+ C Angeschootenee       Profil Tag Nacht       Ill Criek Wape+ C Angeschootenee       Sound Profil Nacht       Ill Cound Profil Tag       Ill Tasturistion + C Sound       Sound Profil Tag       Ill Tasturistion + C Sound       Sound Profil Tag       Ill Tasturistion + C Sound       Sound Profil Tag       Ill Tasturistion + C Sound       Sound Profil Tag       Ill Tasturistion       Ill Tasturistion       Ill Tasturistion       Ill Tasturistion       Ill Tasturistion       Ill Tasturistion       Ill Tasturistion       Ill C       Vehroppan-tage!       Ill Lick       Ill Lick       Ill C       Vehroppan       Ill Lick       Ill Lick       Ill Lick       Ill Lick       Ill Lick       Ill Lick       Ill Lick       Ill Lick       Ill Lick       Ill Lick       Ill Lick <th>Constantiant Lampe 3     De24      Regel aktivieren      Zupoteike Gebäudeerofile      Zupoteike Gebäudeerofile      Zupo</th> | Constantiant Lampe 3     De24      Regel aktivieren      Zupoteike Gebäudeerofile      Zupoteike Gebäudeerofile      Zupo |
| Safridi - san 4<br>Geräte                                                                                                    | ŀ.                                                                                                    |                                                                                                    |
| Company Control Control C | L                                                                                                    | > Im nächsten Schritt wählen Sie<br>bitte ALLE Lampen aus und<br>klicken dann (unten rechts) auf<br>"Weiter"                                                                                                    |

## > Jetzt fügen Sie eine Zeitmarke hinzu...

- Wählen Sie einen Tag aus (bspw. Montag) und klicken Sie dann auf "Zeitmarke hinzufügen"
- Legen Sie eine Uhrzeit fest an denen alle Lampen ausgeschaltet werden sollen.
  - (Es empfiehlt sich eine Uhrzeit zu wählen an denen Sie die Lampen nicht benötigen, bspw. 03.00 Uhr nachts)
- Speichern Sie Ihre Auswahl

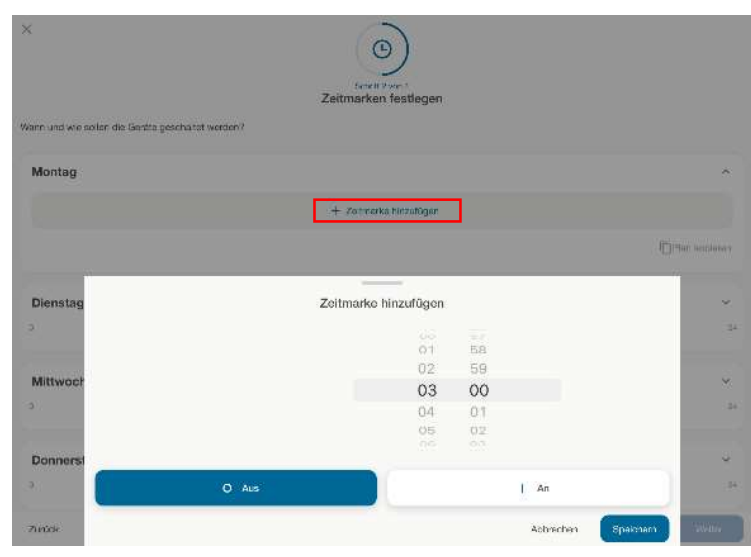

## ( Kopieren Sie nun den Zeitplan auch für ) alle anderen Tage... ...indem Sie einfach alle anderen Wochentage in der Übersicht Montag auswählen (Durch das Kopieren des Zeitplan auf andere Tage kopieren age soll der Plan von Montag übertragen werden? Zeitplans können Sie garantieren, dass ein Dienstag Leuchtmittel maximal 24h Mittwoch angeschaltet ist.) Donnerstag Klicken Sie dann wieder auf Freitag Samstao "Speichern" Sonntag Abbrechen Zurück ter welchen Profilen soll die Regel aktiv sein? Zuhause / Tag Zuhause / Nacht ) Aktivieren Sie die Regel für alle Unterwegs **Profile** Vrlaub **Diese Auswahl ist meistens** automatisch hinterlegt... Sie müssen nichts weiter tun und klicken auf "Weiter" 0 Zurück Regelearne Alle Lichter aus Optionale Notiz Bennen Sie die Regel zum > Schluss noch... Bspw. "Alle Lichter aus" -Klicken Sie auf "Fertig" - Die ) Zeitregel ist nun aktiv